# 為Cisco UCS設定系統日誌

### 目錄

簡介
<u>必要條件</u>
<u>需求</u>
<u>採用元件</u>
慣例
設定
網路圖表
將系統日誌配置為本地檔案的步驟
將系統日誌配置為遠端系統日誌伺服器的步驟
驗證
疑難排解
相關資訊

# <u>簡介</u>

Cisco Unified Computing System(UCS)提供多種診斷工具,幫助排除故障和監控環境。這些工具包括:命令列調試語句、系統日誌和SNMP(Call home是另一個診斷/報告工具)。系統日誌是進程和指令碼編寫日誌條目的機制。呼叫者可以完全指定所有日誌項的特徵。

系統中的syslog守護程式捕獲日誌並將其儲存在旋轉緩衝區中。這些日誌可以在內部檢視,也可以 匯出到系統日誌收集器。可以通過配置指定多個系統日誌收集器。

# <u>必要條件</u>

### <u>需求</u>

思科建議您:

- •瞭解Cisco UCS伺服器刀片軟體和硬體的工作知識。
- 熟悉UCS Manager應用程式。
- •瞭解本文所述不同命令的影響和影響。
- 熟悉UCS元件和拓撲。有關典型的解決方案,請參閱下面的圖。

### 採用元件

本檔案中的資訊是根據Cisco UCS系統。

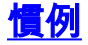

### <u>設定</u>

Cisco UCS Manager啟動系統日誌守護程式,並確保它在兩個UCS交換矩陣互聯中處於活動狀態。 由NXOS和UCS Manager中的進程生成的日誌將匯出到配置的相同外部收集器。

所有UCS Manager事件都儲存在它們生成的同一交換矩陣中。正如預期的那樣,被動交換矩陣互聯 生成的日誌條目將比主動交換矩陣互聯生成的日誌條目少,但是仍然需要一些事件。為了簡化日誌 分析,UCS Manager的所有條目都包括UCS主機名,而NXOS條目包括交換矩陣主機名。

以下是一些將生成系統日誌條目的情形示例:

- DME生命週期事件
- •故障
- 臨時消息
- 由BMC和CMC進程中繼的事件

#### 網路圖表

這是與Cisco UCS配合使用的典型拓撲:

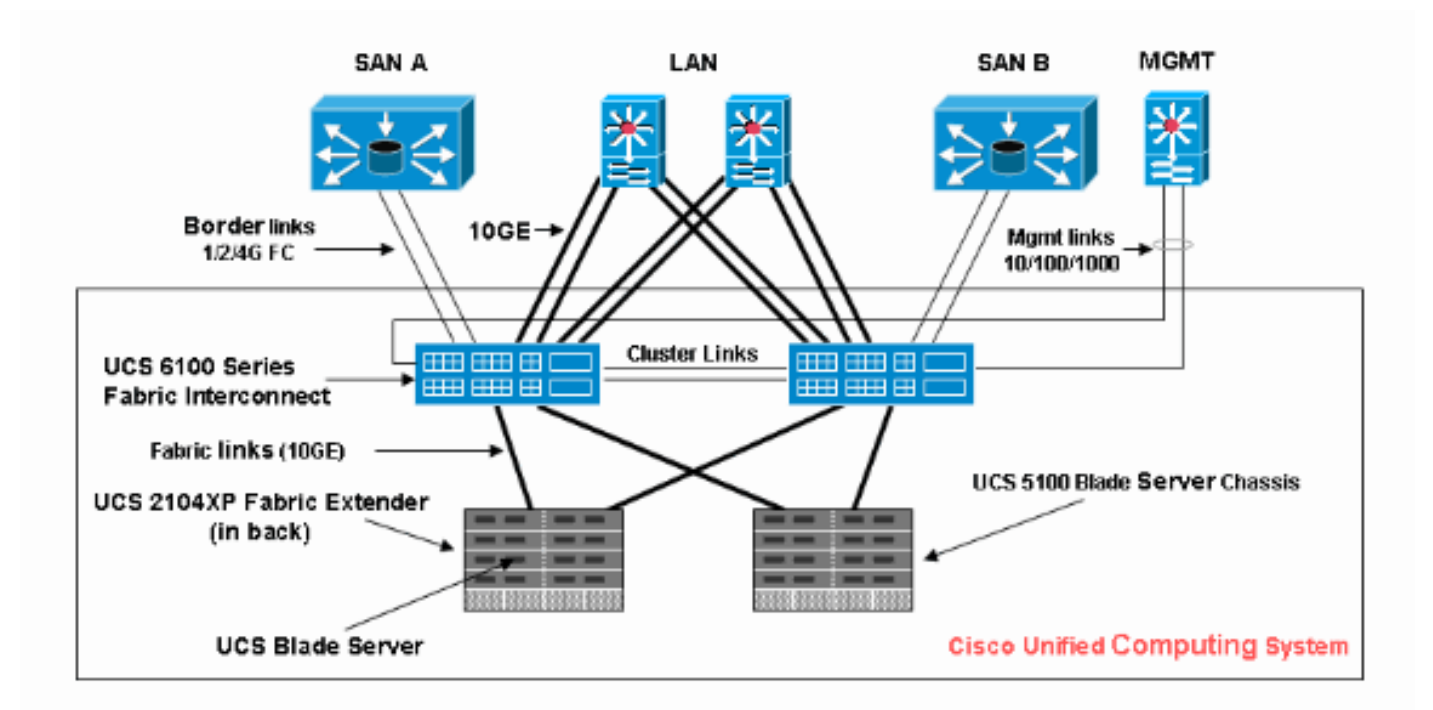

#### 將系統日誌配置為本地檔案的步驟

程式如下:

- 1. 登入到Cisco UCS Manager。
- 2. 在導航窗格中,選擇Admin頁籤。
- 3. 展開「故障」、「事件」和「稽核日誌」,然後選擇Syslog。
- 4. 在右側的工作窗格中的「檔案」下,為「管理狀態」選擇enabled。

- 5. 從下拉選單中選擇報警級別。
- 6. 按一下「Save Changes」。

| Fault Summary                      | 🗄 🍘 💷 New - 📝 Options 🛛 🕖 🔟 Exit                     |                                   |
|------------------------------------|------------------------------------------------------|-----------------------------------|
|                                    | >> 🚔 All > 👗 Faults, Events and Audit Log > 🐥 Syslog | 🛴 Syslog                          |
| 1 10 0 93                          | Cutur                                                |                                   |
| Equipment Servers LAN SAN WE Admin | Coland                                               |                                   |
|                                    | Local Destinations                                   | Remote Destinations               |
| Filter: Al                         |                                                      |                                   |
| • -                                | Console                                              | Server 1                          |
| R-88 A                             | Advis State: Canabled (a) disabled                   | Admin State: O enabled O disabled |
| Faults, Events and Audit Loo       |                                                      |                                   |
| Audit Log                          |                                                      |                                   |
| - 🙍 Core Files                     | Monitor                                              |                                   |
|                                    |                                                      | Server 2                          |
|                                    | Admin State: O enabled 💿 disabled                    |                                   |
| Settings                           |                                                      | Admin State:  enabled  disabled   |
| CA Syslog                          |                                                      |                                   |
| dia User Management                | (File)                                               |                                   |
| Authorization                      |                                                      |                                   |
| - in LDAP                          | Admin States 💽 enabligit 🔵 disabled 🛛 🚽              | Server 3                          |
| RADIUS                             |                                                      | Server 5                          |
| 00 Units Constant                  | Leve: Internings                                     | Admin States O enabled O disabled |
| User Services                      | Name: messages                                       | Administrate: Ornavas Orabatas    |
| Locales                            | Size (KR)+ 4104304                                   | 1.                                |
| Benstels () thesticated Users      | Province and and                                     |                                   |
| Remotery Automoticated Users       |                                                      |                                   |
| E Key Macagement                   |                                                      |                                   |
| P You Pino default                 |                                                      | Englishing Development            |
| reyru il usi dui.                  |                                                      | Dave Changes Reset Values         |

### 將系統日誌配置為遠端系統日誌伺服器的步驟

對於此配置過程,假設配置了syslog伺服器並在網路中運行。

- 1. 登入到Cisco UCS Manager。
- 2. 在導航窗格中,選擇Admin頁籤。
- 3. 展開「故障」、「事件」和「稽核日誌」,然後選擇Syslog選項。
- 4. 在右側的工作窗格中,啟用Remote Server #, 輸入syslog伺服器的IP地址, 選擇適當的Levels and Facility。
- 5. 按一下「Save Changes」。

|                                                 | 5                                                           |                                        |
|-------------------------------------------------|-------------------------------------------------------------|----------------------------------------|
| Fault Summary                                   | 🗄 🕥 💿 🖬 New - 🔛 Options 🛛 😢 📵 🔯 Exit                        |                                        |
| 🛛 🔍 🛆 🖉                                         | and the All of The All Country and Audit Los of The Country | • C.4                                  |
| 1 11 0 93                                       | >> BE ALL ALL Faults, Events and Audit Log * 💦 Systog       | A 2714                                 |
| Equipment Servers LAN SAN Vie Admin             | Syslog                                                      |                                        |
|                                                 | I local Destinations                                        | Remote Destinations                    |
| Filter: Al 🔹                                    | COCOL D COCOLIDATION D                                      |                                        |
|                                                 | Console                                                     | Server 1                               |
| B 👬 Al                                          | Admin State: O enabled O disabled                           | Admin State: 💿 enabled 🔾 disabled      |
| Audit Log                                       |                                                             | Level: critical                        |
| - 🙆 Core Files                                  | Monitor                                                     | Hostname (or IP Address): 192.168.1.22 |
| -X Events                                       |                                                             |                                        |
| -X Faults                                       | Admin State: O enabled   disabled                           | Facility: IOCa/                        |
| -X Settings                                     |                                                             |                                        |
| - Cyslog                                        |                                                             | Server 2                               |
| 👳 - 🚔 User Management                           | File                                                        |                                        |
| - Authorization                                 |                                                             | Admin State: O enabled      disabled   |
| - G LDAP                                        | Admin State:    enabled    disabled                         |                                        |
| - m RADIUS                                      |                                                             |                                        |
| TACACS+                                         | Level: warnings                                             |                                        |
| User Services                                   | Name: messages                                              | Server 3                               |
| Locales                                         | Con (10) 4404004                                            |                                        |
| <ul> <li>Locally Authenticated Users</li> </ul> | 526 (KB): 4194304                                           | Admin State:  enabled  disabled        |
| Remotely Authenticated Users                    |                                                             |                                        |
| Roles                                           |                                                             |                                        |
| E Key Management                                |                                                             |                                        |
| Keyking default                                 |                                                             |                                        |
| Communication Management                        | ¢                                                           | 2                                      |
| Call Home                                       |                                                             | Saue Chapters Descrit Univer           |
| - THE CONTRACTOR SERVICES                       |                                                             | Save Changes   Neset values            |

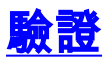

您應該開始看到登入到系統日誌伺服器的事件,以及Cisco UCS上的本地檔案。

# <u>疑難排解</u>

目前尚無適用於此組態的具體疑難排解資訊。

# 相關資訊

• 技術支援與文件 - Cisco Systems